## **Uitnodiging Kennisnetwijzer ontvangen**

Via de mail ontvang je een uitnodiging voor een sessie op Kennisnetwijzer

Klik op 'uitnodiging accepteren'

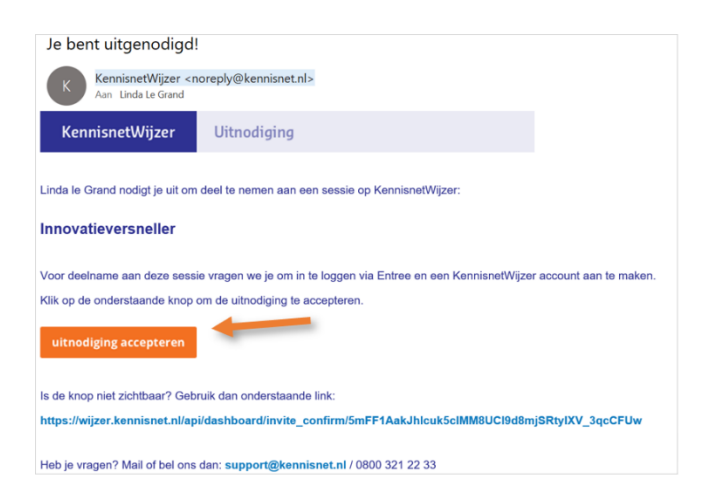

 Het volgende scherm verschijnt. Meld hier aan met school- of persoonlijk Entreeaccount.

| Teneratio                                                                       |      |
|---------------------------------------------------------------------------------|------|
| Inloggen                                                                        |      |
| Login bij "Tools Kennisnet" via je schoo<br>gebruik Entree-account <sup>©</sup> | l of |
| Zoek je school of onderwijsinstelling                                           | Q    |
| 's Gravendreef College<br>Den Hug, Magner                                       | ^    |
| 's Gravendreef College<br>Leidschendum, Magister                                | 1    |
| <b>'t Kofschip</b><br>Hangevoer, MOD +2                                         |      |
| <b>'t Mozalek</b><br>Oest Soutrup, Obudwise                                     |      |
| 't Oldhof                                                                       |      |

- Eenmalig verschijnt de vraag om enkele gegevens in te voeren en het Kennisnetwijzer-account te activeren. Vul de betreffende gegevens in, check de gebruiksvoorwaarden en vink 'ik ga akkoord met de gebruiksvoorwaarden van Kennisnet' aan.
- Klik daarna op 'account activeren'

| /ul onderstaande gegeven:<br>KennisnetWijzer. | s in en activeer je account om gebruik te maken van |
|-----------------------------------------------|-----------------------------------------------------|
| /oornaam                                      |                                                     |
| Achternaam                                    |                                                     |
| E-mailadres                                   |                                                     |
| -manadres                                     |                                                     |

 Daarna verschijnt rechtstreeks het scherm van het onderdeel van de Kennisnetwijzer waarvoor je bent uitgenodigd.

| =                                    |   |             |   |                |      |
|--------------------------------------|---|-------------|---|----------------|------|
| Innovatieversneller 10 16            |   |             |   |                | Hulp |
| Welkom bij de<br>Innovatieversneller | I |             |   |                |      |
| Aamleistaten vorge (volgende)        | + | Achtergrond | + | Innovatievraag | +    |
|                                      |   |             |   |                |      |